# 2.2

# 3D打印: 气球动力小车

本次课,学生将会设计一个气球动力车,通过学习将会了解到力、运动和牛顿第三定律相关的概念,了解 基本的受力分析,认识到重力、摩擦力对物体运动的影响。在完成设计后,会在课堂上开展气球动力车竞赛。

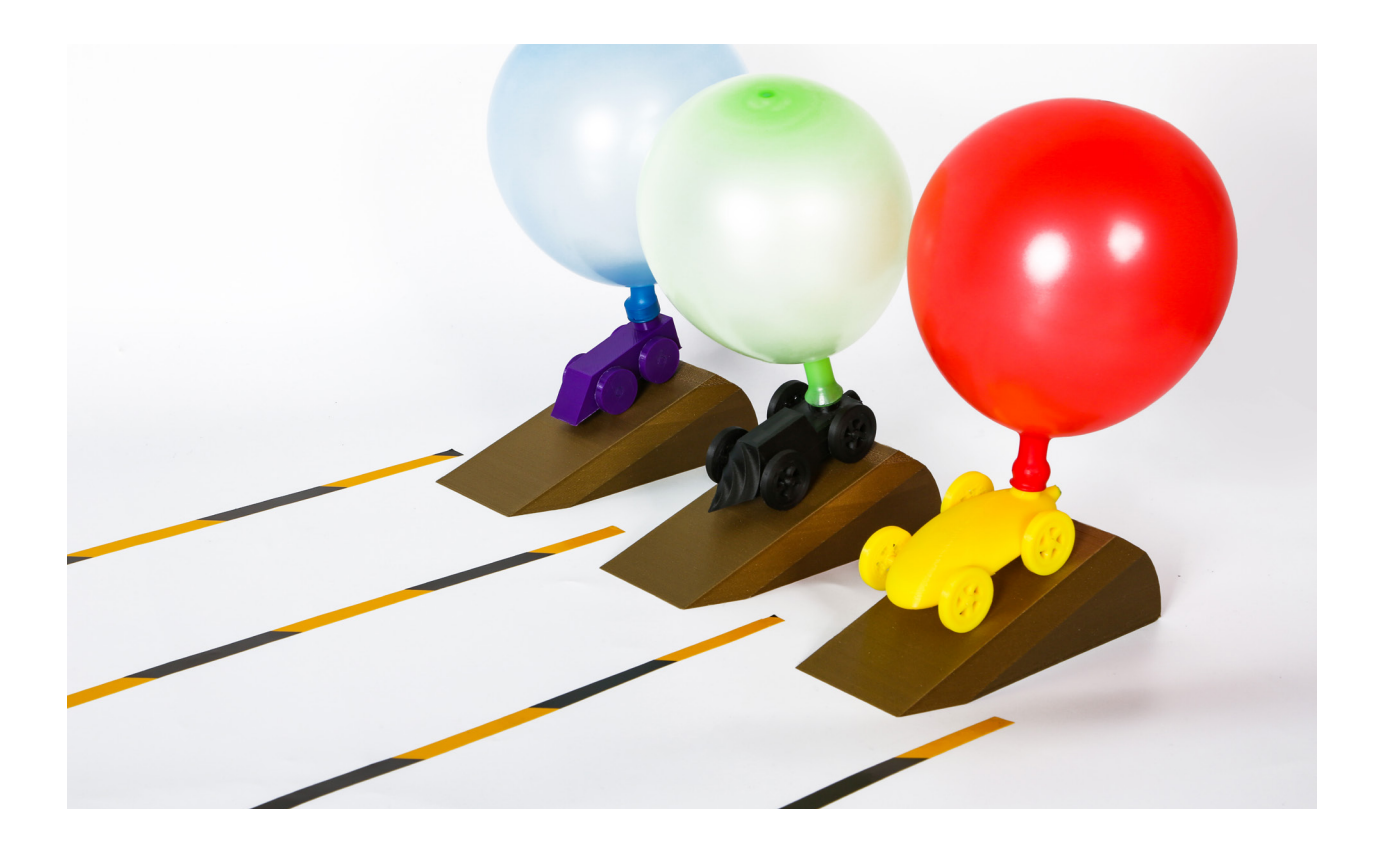

| 科目   | 技术 | 学段 | 3-9年级          |
|------|----|----|----------------|
| 难易程度 | 中等 | 时长 | 45min/课时,共 4课时 |

## **01** 学习目标

1. 了解牛顿第三定律的基础原理

2. 了解小车运动和静止状态下的受力情况

### 02 课前准备

#### 教师:

接入网络、装有 Snapmakerjs 软件的电脑 ×1 气球动力车成品 ×1 气球 ×1 U 盘 ×1 卷尺 ×1 A4 纸 ×1

#### 学生:

接入网络、装有 Snapmakerjs 软件的电脑 ×1 铅笔 ×1 圆规 ×1 橡皮擦 ×1 尺子 ×1 气球 ×1 A4 纸 ×1

3. 学习 Tinkercad 的建模操作

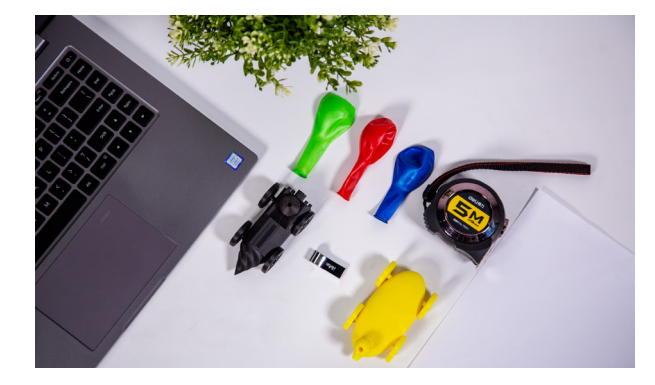

#### ■ 开展环境要求:

- Snapmaker 三合一打印机(使用 3D 打印模组)
- •1.75mm PLA 打印耗材

# 03 相关教程

- Snapmaker 三合一打印机 3D 打印功能使用说明: https://manual.snapmaker.com/3d\_printing
- Tinkercad 入门学习: https://www.tinkercad.com/learn/designs/learning

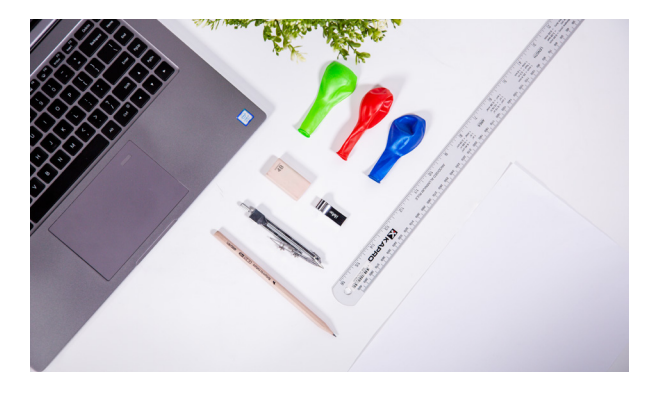

### 04 同理心

牛顿第三定律:相互作用的两个物体之间的作用力和反作用力总是大小相等,方向相反,作用在同一条直线 上。比如划船的时候,浆将水往后推(作用力),水将浆和船往前反推(反作用力),从而使船能前进。同样, 火箭的发射升空也离不开牛顿第三定律的应用,火箭的燃料燃烧时,产生大量的气体,产生的气体与外部 空气"碰撞"产生的反推力将火箭送上太空。既然空气的反作用力可以将火箭送上太空,那么能否利用空 气让小车也动起来呢?

### 05 确认需求

展示气球动力车,并分析小车静止状态和运动状态 下的受力情况,分析影响小车运动的因素,从而根 据影响因素去进行气球动力车的设计。

小车静止时的受力情况分析。小车在静止的时候, 受到的力主要是小车自身的重力(G),和桌面对小 车的支撑力(F),重力向下,支撑反力向上,二者 相互作用在一条直线上,二力平衡,使小车处于一 个特殊的运动状态 - 静止。

小车运动时的受力情况分析。气球在放气时,放出 的气体 (F1) 与外部的空气相互作用,给小车一个反 冲力 (F2),由于反冲力的出现,打破了小车原有平 衡状态,使小车从静止状态变为运动状态。与此同时, 小车在向前运动时与接触面(地面)产生阻碍物体 相对运动的力 - 摩擦力 (F3)。而在小车运动中影响 摩擦力 (F3)大小的因素有:小车的重量、接触面 的粗糙程度。小车越重、车轮与接触的底面越粗糙 则摩擦力越大。当反冲力大于摩擦力时,在力的综 合作用下,小车会向前做加速运动。但随着气球内 气体的排放,反冲力慢慢减小,在摩擦力的作用下, 小车做减速运动直至停止下来,回到静止状态,作 用在小车的力回到了平衡状态。

气球动力小车的主要构成要素:

| • 车身主体  | (含气嘴和气道) | $\times 1$ | •轮轴 ×2  |
|---------|----------|------------|---------|
| • 车轮 ×4 |          |            | • 气球 ×1 |

在完成打印后,将会进行一场气球动力车比赛,比 赛以小车单次运动的距离长短作为评判标准。

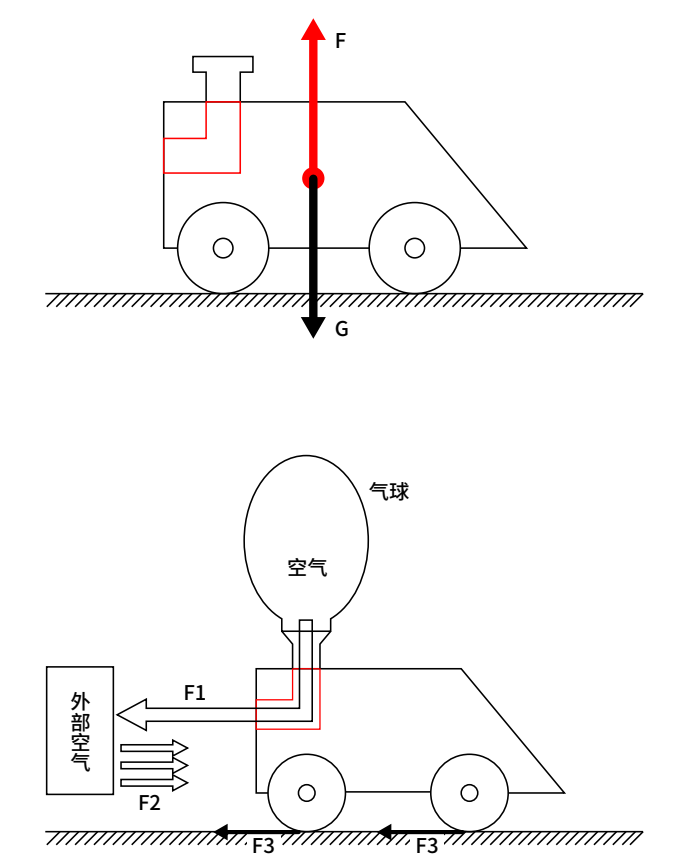

# **06** 草图设计

组织学生在 A4 纸上进行小车草图的绘制,要求学生能够从不同的角度进行小车的草图绘制,并在草图中标 注出尺寸长度用于辅助建模。

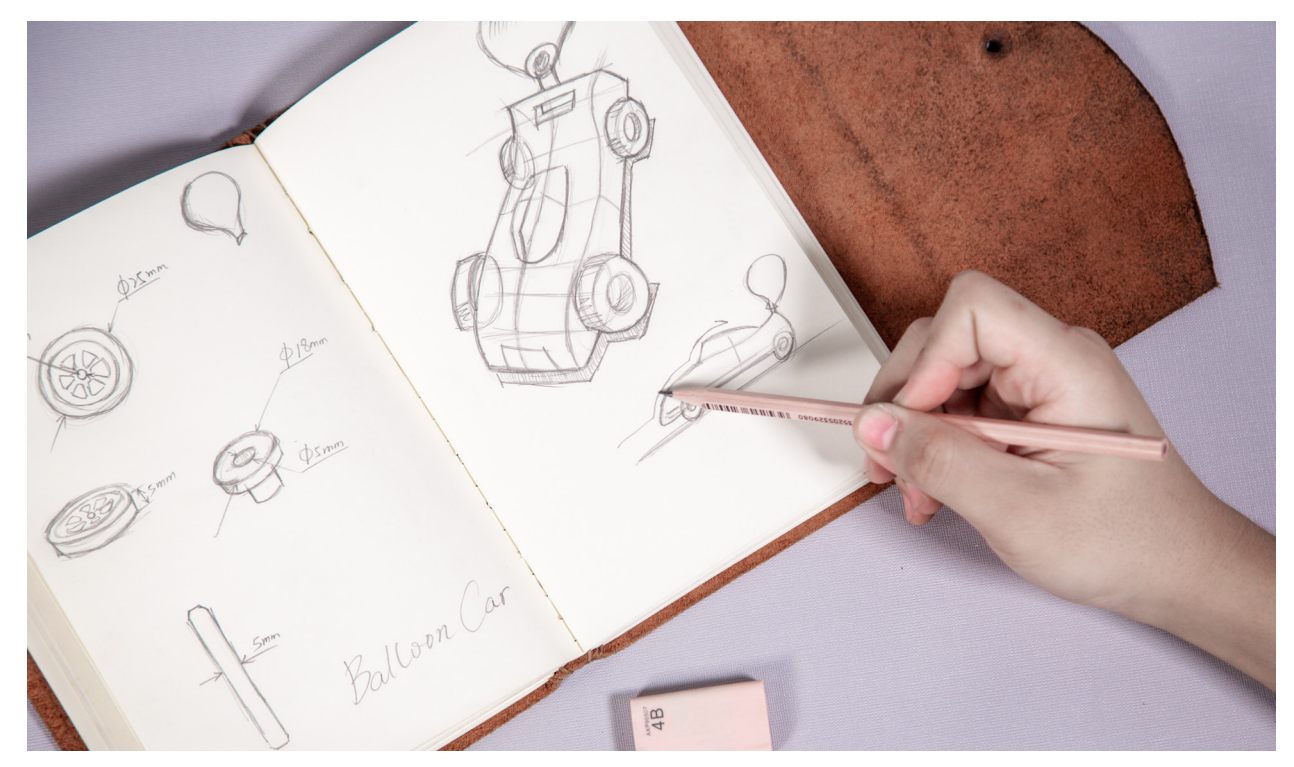

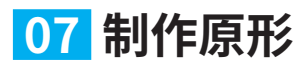

使用 Tinkercad 进行气球动力车的模型设计。

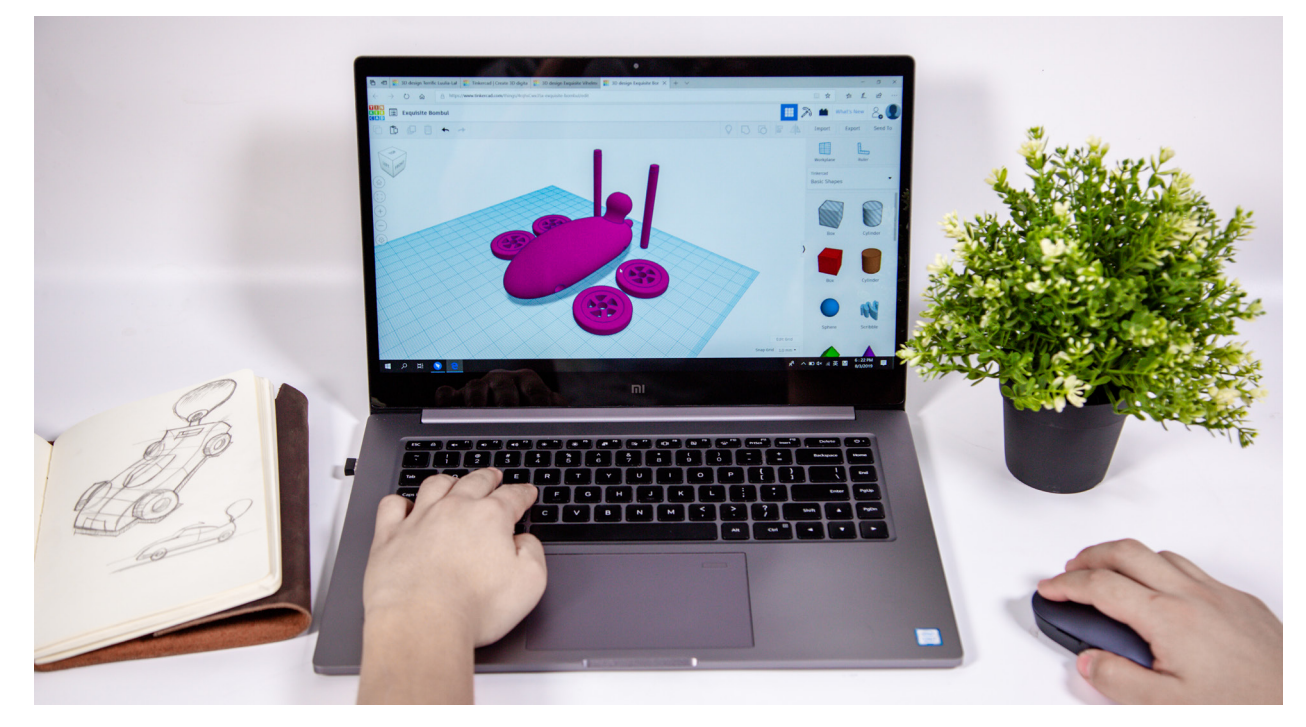

#### 步骤 1: Tinkercad 使用准备

引导学生在 Tinkercad 上完成基础的入门学习 (详见"相关教程"),掌握 Tinkercad 的基本操作。

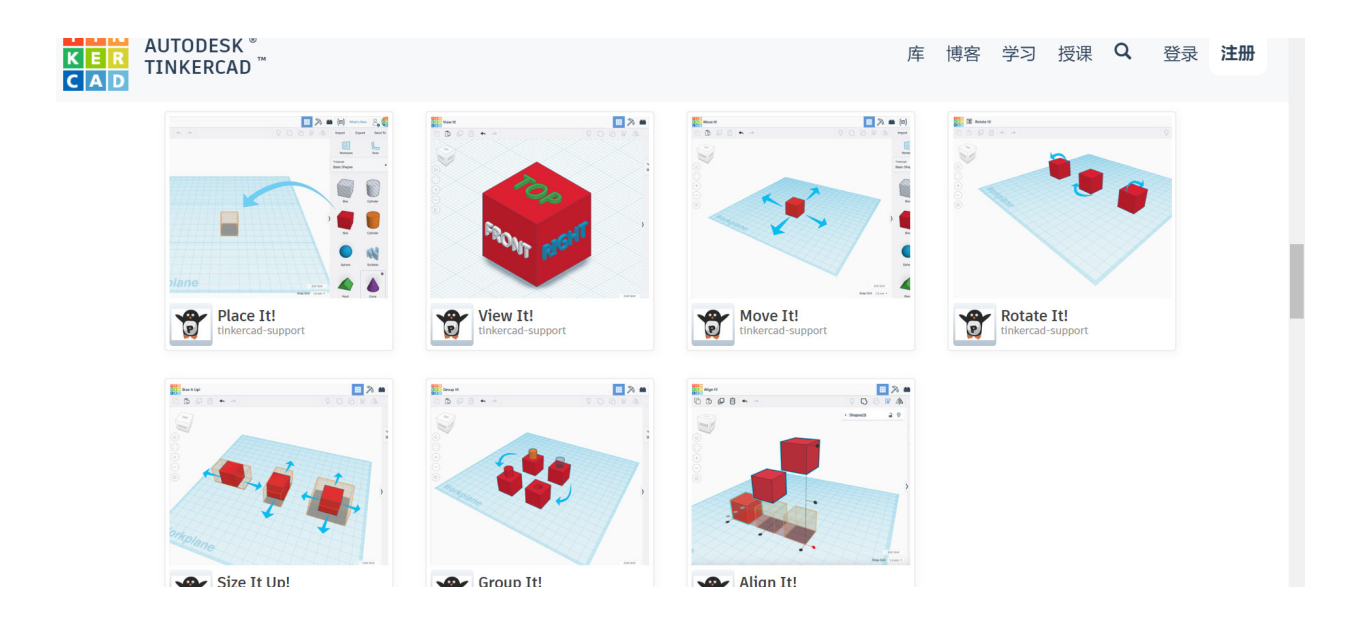

步骤 2: 气球动力车设计

指导学生根据所设计的草图进行气球动力车模型的建模。

#### 1) 车身设计

根据绘制的草图结合小车的运动特点进行车身模型的设计。

#### ■ 设计要点:

•车身底部应当预留一定的厚度用于后续设计车轴槽(如下图的两个开孔)。

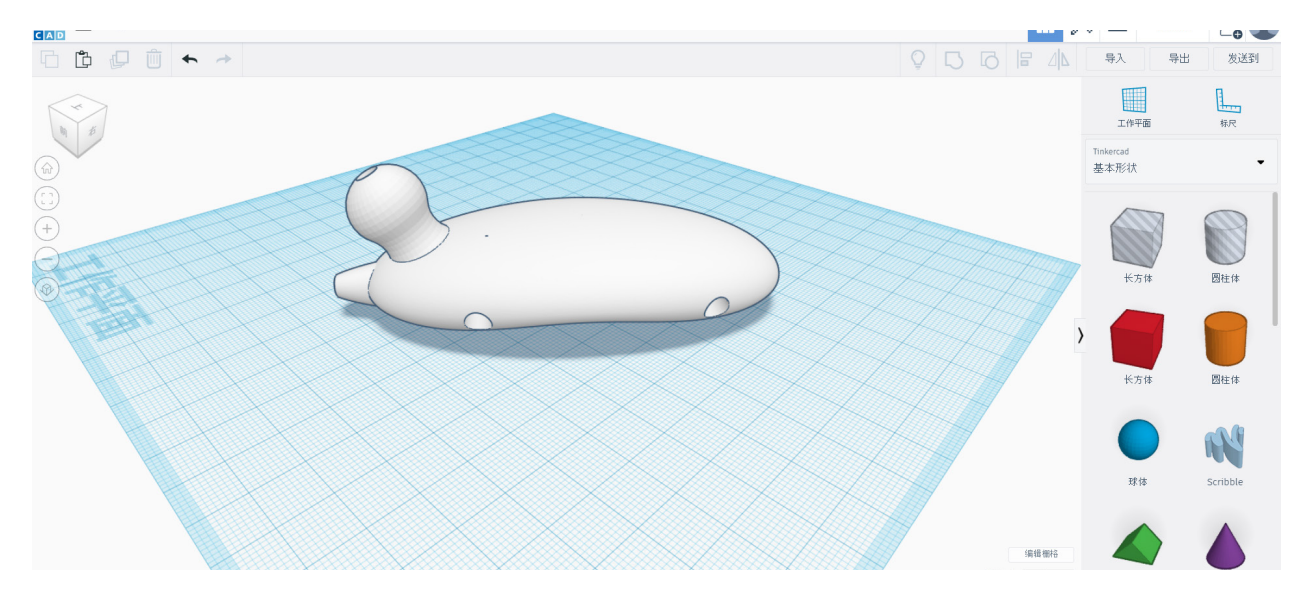

#### 2) 车体气嘴、气道

进行气嘴、气道的建模设计。气嘴设计的主要目的是安装并固定气球,并通过设计气道,调整空气喷射的方向, 使小车获得向前的反冲力。

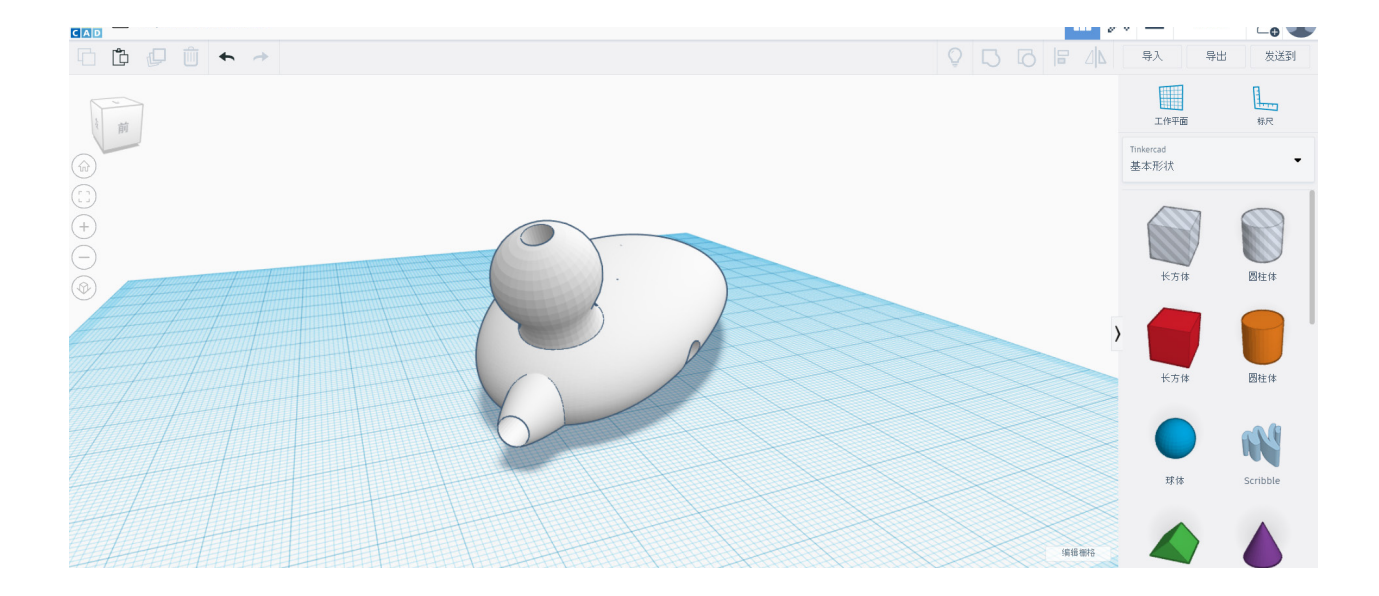

#### ▌设计要点:

•设计凸台结构,使气球能够固定在进气口上。

•出气口设置在小车后方宽度方向的居中位置。

#### 提示

在"形状生成器中 -精选"中可找到管道模型用于 气道的设计。

#### 3) 车轮与轮轴的设计

根据绘制的草图进行车轴、轴孔的与车轮的设计。

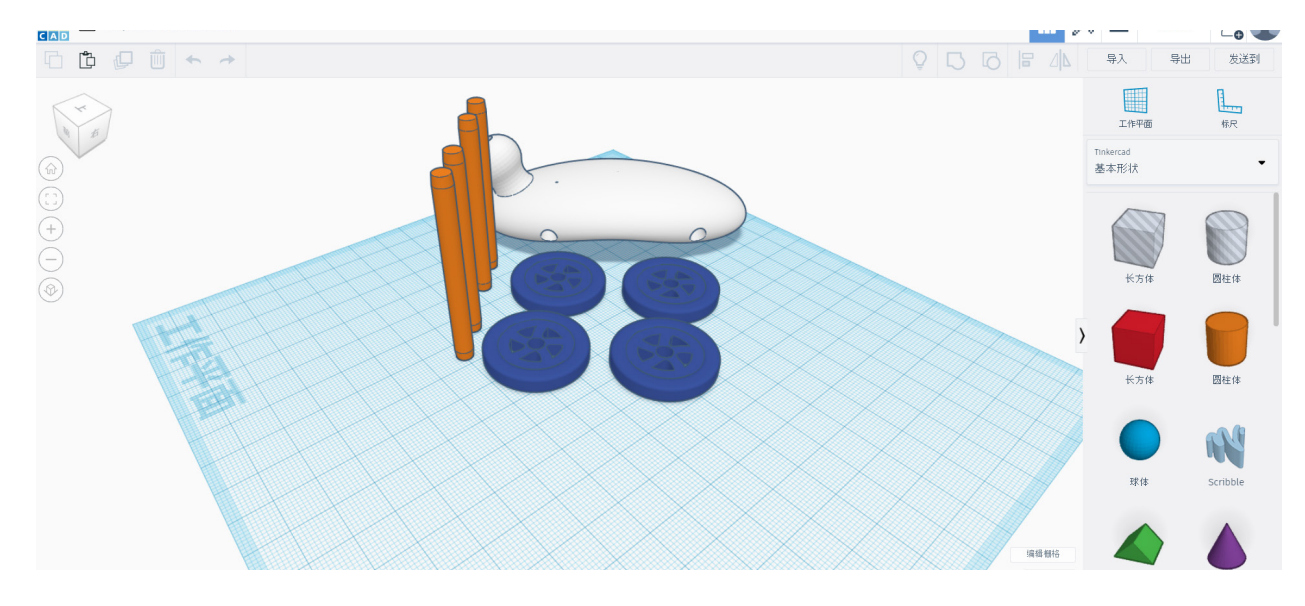

#### ■ 设计要点:

•圆柱体的边数会影响表面粗糙度,从而影响滑动摩擦力,因此设置边数为最大值,运动阻力最小。

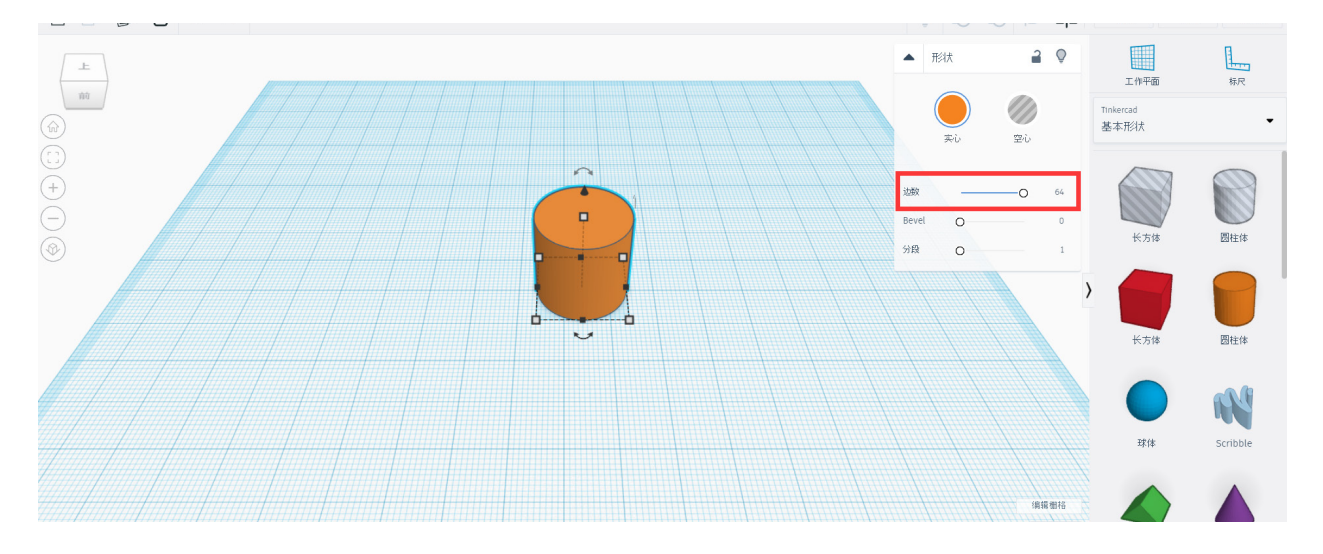

•车身底部轴孔直径在设计时应比对应的轮轴的直径大 0.5mm 左右。

•小车轮轴的长度为(1.5A)在设计时是车身宽度(A)的 1.5 倍(如右图所示)。

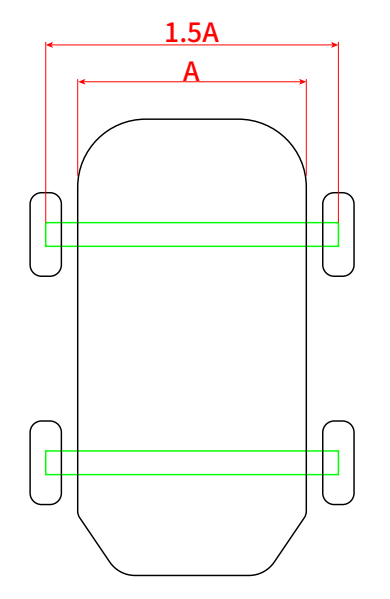

提示

利用空心圆柱,与车体进行分组操作,实现车身 轴孔的设计。

#### 步骤 3: 文件导出

点击绘图界面右侧上方的导出按钮,选择 obj 格式或 stl 格式,生成模型文件。 • 如果模型较小,可以将结构件模型进行排列,输出至同一模型文件,一起处理,并一次打印出来。

•如果模型较大,可以将构件分开导出处理,再分别进行处理。

### 08 文件处理 - 3D 打印

文件处理,即通过 Snapmakerjs 软件对导出的 obj 或 stl 模型文件进行处理,转换为机器能够识别的文件。 首先需要打开 Snapmakerjs 软件,切换至 3D 打印模式,并上传模型文件。

| 参数设定                   |                      |                                       |
|------------------------|----------------------|---------------------------------------|
| 模型: 气球动力车              |                      |                                       |
| 导入方式                   | 上传文件                 |                                       |
| 打印材料                   | PLA                  |                                       |
| 支持结构                   | 任何地方                 |                                       |
| 打印配置                   | 自定义 - Normal Quality |                                       |
| 基于 Normal Quality 修改参数 |                      |                                       |
| 填充密度                   | 8%                   | 提示                                    |
| 起始层打印速度                | 10mm/s               | 填充密度越高,则<br>                          |
| 填充速度                   | 30mm/s               | ————————————————————————————————————— |
| 空驶速度                   | 40mm/s               |                                       |
| 起始层空驶速度                | 30mm/s               |                                       |

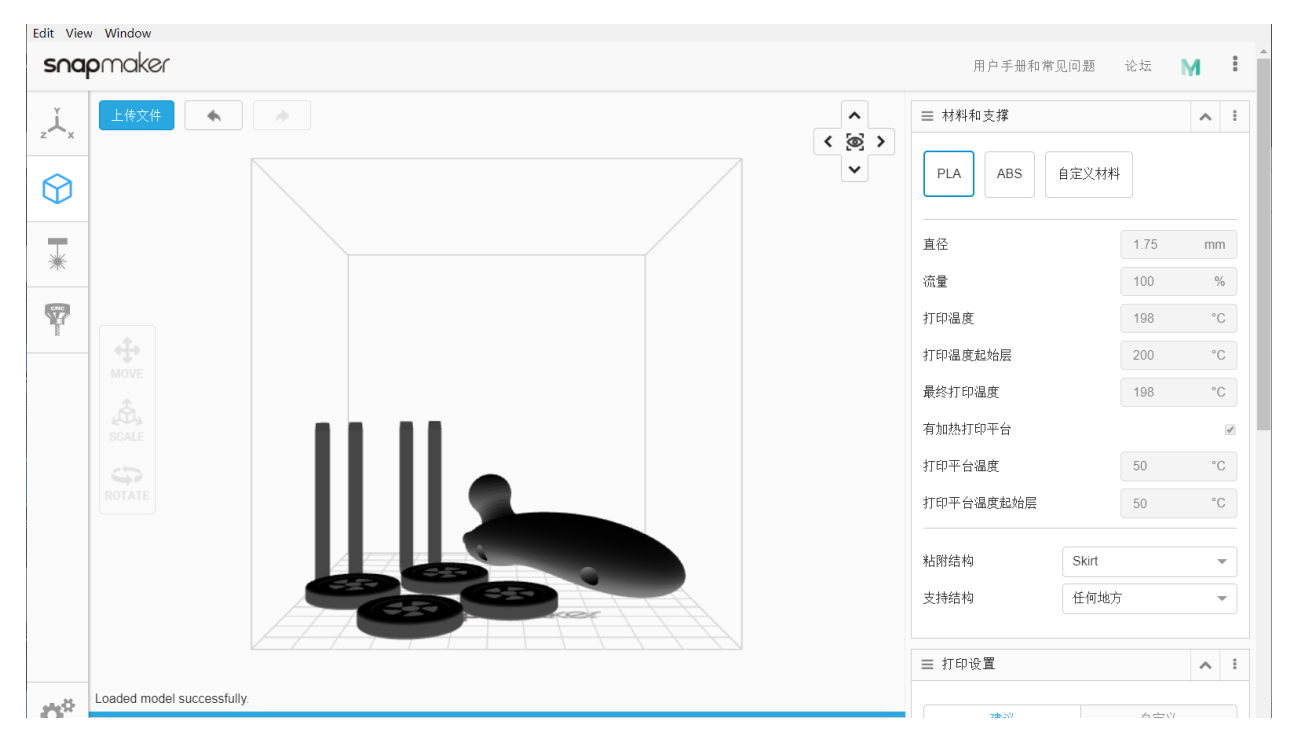

- 点击"生成 G 代码"。
- •观察切片情况,确保模型能够被有效打印。
- 点击"把 G 代码导出到文件",命名为 BalloonCar,并复制至 U 盘。

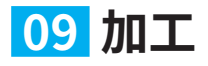

使用 Snapmaker 三合一打印机(3D 打印模组),对模型进行打印,呈现设计作品。

#### 步骤 1: 安全

向学生强调安全问题。教师在使用机器前,请阅读附录中的安全须知后再开展机器操作。

#### 步骤 2: 前期准备

- •安装 3D 打印模组的 Snapmaker 三合一打印机。
- •插入U盘,打开机器电源。
- •安装 PLA 材料(安装材料前机器会对喷头进行加热,此时喷头处于高温状态,需要注意安全)。 调平。

#### 步骤 3: 加工

•点击屏幕上的"Files",选择文件进行打印。 •打印完成。

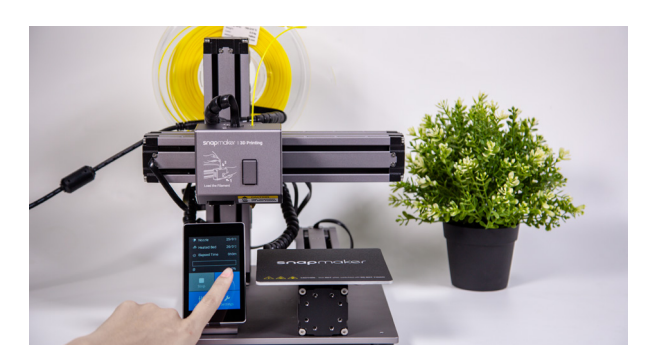

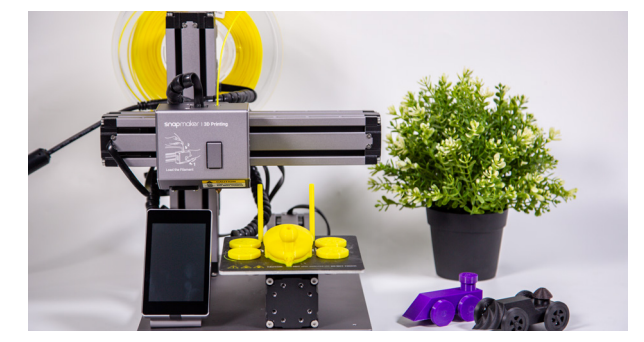

#### 步骤 4: 拼装

•对气球动力车进行拼装。

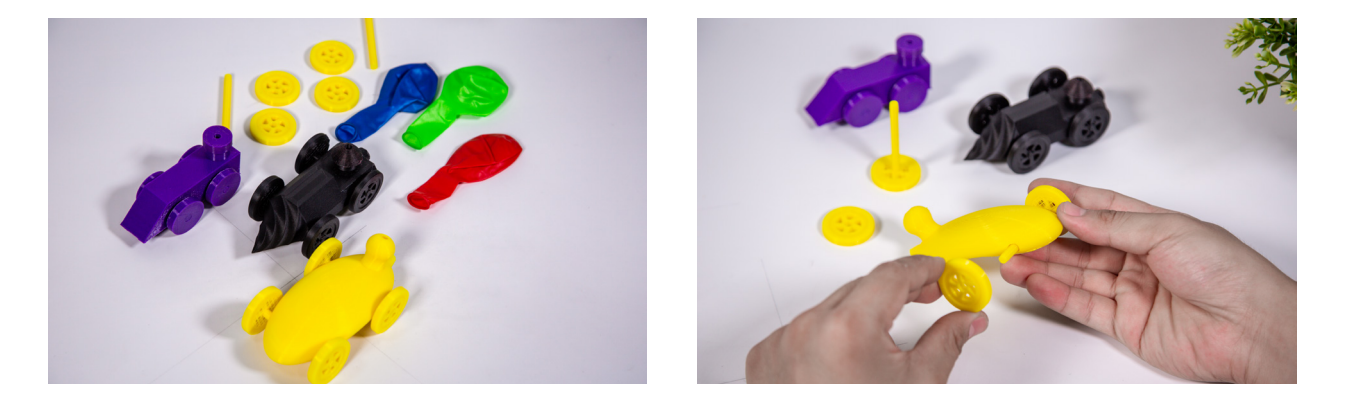

#### •安装气球,测试功能。

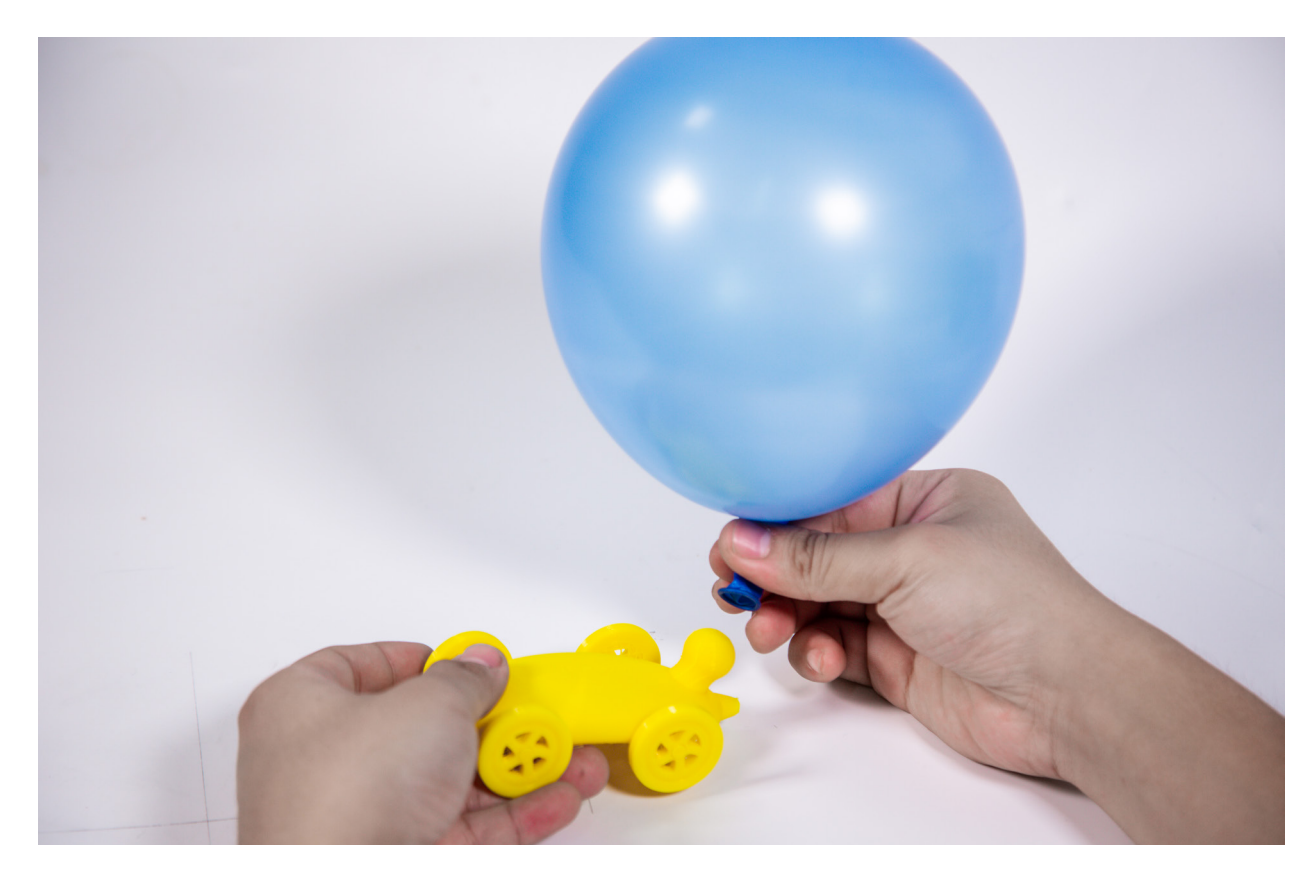

## 10 活动 - 气球动力车大赛

气球动力车比赛,先将卷尺拉出一定的长度放置在地面上,并设定好起点,让每个学生按顺序进行比赛, 记录每台气球动力车的行走距离,将行走的距离长短作为评判的标准。

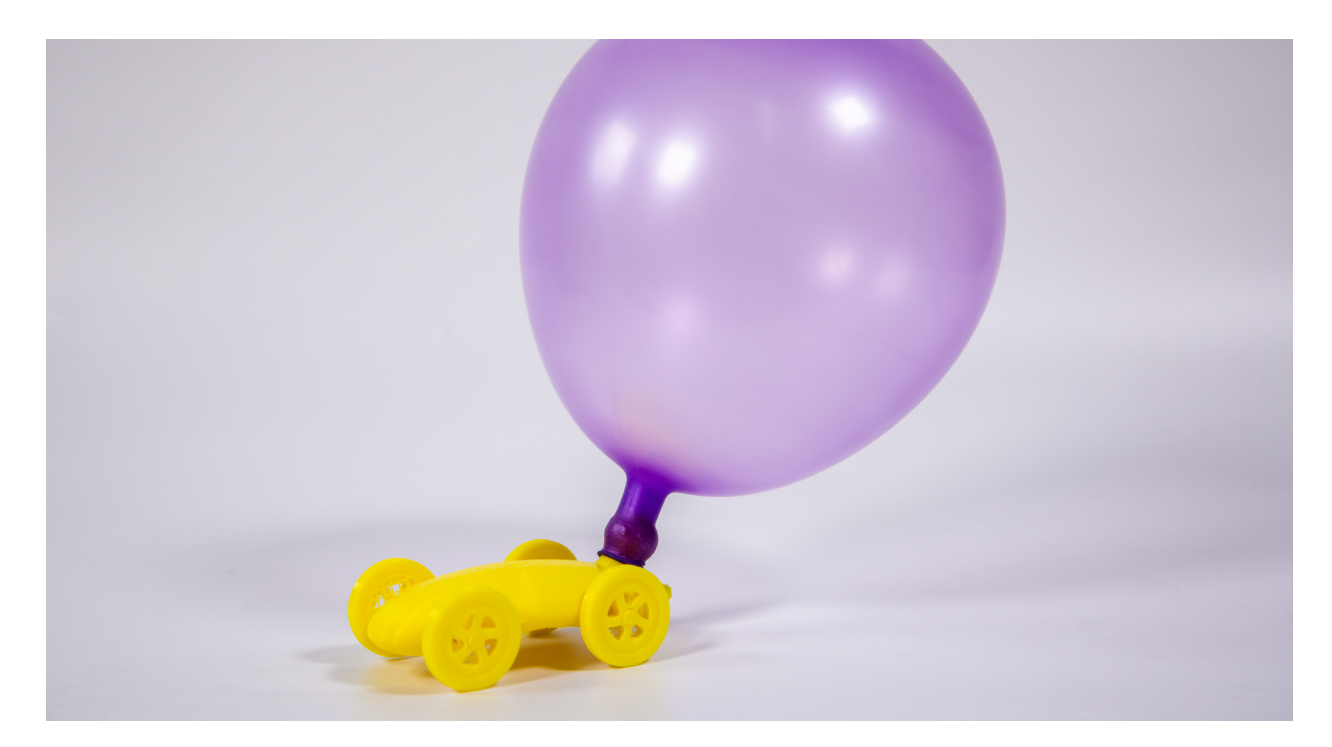

11 分享

组织学生从以下几个方面进行分享:

- •力对小车运动有什么影响
- •小车功能是否满足需求
- •是否有优化的空间
- •本次学习的感想

## 12 拓展延伸

•除了火箭,气垫船也应用到了牛顿第三定律,结合本节课所学的知识,是否可以结合 3D 打印设计一个空 气动力船?

•测距跑道。结合 Arduino、红外收发传感器、数码管结合 3D 打印设计一个测速跑道来测量空气动力车的 速度。当小车触发第一个红外传感器时开始计时,直到触发第二个红外传感器停止计时,数码管显示速度。